## 5-3 項目別検査結果 CSV 抽出

すこやかネットのデータを項目別に CSV で出力するには、データ抽出の「項目別検 査結果 CSV 抽出」を使います。

<CSVサンプル>

受付日,カルテ No, 患者名, 性別, 生年月日, 年齡, HbA1c, H/L, CRP 定量, H/L "2013/01/13", "16678", "フクヤマ タロウ", "男", "1926/06/10", "86", "7.1", "H", "0.21", "" "2013/01/19", "27586", "イシカイ ハナコ", "女", "1936/11/01", "76", "6.1", "", "0.78", "H"

<CSVファイルをExcelで開いた場合>

|   | A          | В     | С        | D  | E         | F  | G            | Н   | Ι    | J   |
|---|------------|-------|----------|----|-----------|----|--------------|-----|------|-----|
| 1 | 受付日        | カルテNo | 患者名      | 性別 | 生年月日      | 年齢 | HbA1 c(NGSP) | H/L | CRP  | H/L |
| 2 | 2015/12/13 | 16678 | フクヤマ タロウ | 男  | 1926/6/10 | 86 | 7.1          | Н   | 0.21 |     |
| 3 | 2015/12/14 | 27586 | イシカイ ハナコ | 女  | 1936/11/1 | 76 | 6.1          |     | 0.78 | Н   |
| 4 |            |       |          |    |           |    |              |     |      |     |
| - |            |       |          |    |           |    |              |     |      |     |
|   |            |       |          |    |           |    |              |     |      |     |

メニューの「データ抽出」から「項目別検査結果CSV抽出」を選択します。

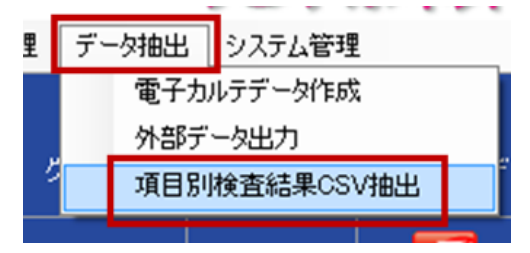

抽出条件を設定します。

|                                                                       | 項目別検 宣結果CSV 抽出                                                                                                    |
|-----------------------------------------------------------------------|----------------------------------------------------------------------------------------------------|
| F6:条件呼出                                                               | F1:終了 F2:メニュー F3:CSV抽出 F5:条件保存 F8:条件                                                                                                    |
|                                                                       |                                                                                                    |
|                                                                       | ①受付日 2015/12/13 ~ 2015/12/14                                                                                                    |
| (5)正常・異常  ◎ 区別なし ○ 正常のみ ○ 異常のみ                                        | ②性別 ◎ 区別なし ○ 男性のみ ○ 女性のみ (5)正                                                                                                    |
| (6)項目条件形式 	◎ And条件 ○ Or条件                                             | ③生年月日/_/ ~/_/_ ⑥項                                                                                                    |
| 」月(7)CSV形式 	◎ カンマ(,) ○ タブ(Tab)                                        | ④ ④年齢 歳 カ月 ~ 歳 カ月 ⑦ ℃S                                                                                                    |
|                                                                       | 項目検索(部分検索可)                                                                                                    |
| 選択数 2 クリア                                                             | НЪА                                                                                                    |
|                                                                       | 検索のパー                                                                                                    |
| 抽出項目一覧 (最大50)                                                         | 参照項目一覧                                                                                                    |
| 項目コード項目名                                                              | 項目コード項目名                                                                                                    |
| 134 HbA1c(NGSP)                                                       | 144 HbA1c(NGSP)特定(未使用)                                                                                                    |
| 347  CRP                                                              | 164 HbAlc(JDS)(使用甲止)                                                                                                    |
|                                                                       | 191 (甲止/HbA1c(特定(健診)                                                                                                    |
|                                                                       | 4297 HDA1c(JDS)(HFLC)<br>4298 HbA1c(JDS)(酸表注)                                                                                                    |
|                                                                       | 4300 HbA1c(NGSP)(HPLC)                                                                                                    |
|                                                                       | 4301 HbA1c(NGSP)(酵素法)                                                                                                    |
|                                                                       |                                                                                                    |
|                                                                       |                                                                                                    |
|                                                                       |                                                                                                    |
|                                                                       |                                                                                                    |
|                                                                       |                                                                                                    |
|                                                                       |                                                                                                    |
|                                                                       |                                                                                                    |
| 選択数 2 977<br>描出項目一覧 (最大50)<br>項目コード 項目名<br>134 HbAlc(NGSP)<br>347 CRP | 項目検索(部分検索可)       一日     一日       一日     一日       一日     一日       一日     一日       一日     一日       一日     一日       一日     一日       一日     一日       一日     一日       一日     一日       一日     一日       一日     一日       一日     一日       一日     一日       164     HbA1c(NGSP)特定(未使用)       164     HbA1c(JDS)(使用中止)       191     (中止)HbA1c(特定健診)       4297     HbA1c(JDS)(時素法)       4300     HbA1c(NGSP)(HPLC)       4301     HbA1c(NGSP)(時素法) |

①受付日:抽出したい検査の受付日の絞り込みが可能です。

②性別:抽出したい検査の患者の性別の絞り込みが可能です。

③生年月日:抽出したい検査の患者の生年月日の絞り込みが可能です。

④年齢:抽出したい検査の患者の年齢の絞り込みが可能です。

⑤正常・異常:抽出したい検査の結果の絞り込みが可能です。

⑥項目条件形式:抽出したい検査項目が複数の場合、項目同士の条件を指定して

ください。 .

(例)検査項目Aと検査項目Bを指定した場合

And 条件:AとBの両方を含む検査が対象

**Or**条件 : AかBのどちらかもしくは両方を含む検査が対象

⑦CSV形式:出力されるCSVファイルの区切り文字を指定してください。

次に、検査項目を選択します。

| 項目 | 目別検査結果C        | SV抽出                                    |                                       |            |         |       |             | -            | ٢ |
|----|----------------|-----------------------------------------|---------------------------------------|------------|---------|-------|-------------|--------------|---|
|    | F1:終了          | F2:メニュー                                 | F3:CSV抽出                              | F5:条件保存    | F6:条件呼  | н     |             |              |   |
| Г  |                |                                         |                                       |            |         |       |             |              | 7 |
|    | 受付日            | 2015/12/13                              | $\sim$                                | 2015/12/14 |         |       |             |              |   |
|    | 性別             | ◎ 区別なし (                                | ◎ 男性のみ_                               | ◎ 女性のみ     | 正常      | ・異常   | ◎ 区別なし 🤇    | )正常のみ 🔘 異常のみ |   |
|    | 生年月日           | /_/                                     | ~ _                                   | /_/        | 項目      | 条件形式  | ◉ And条件     | ○ 0r条件       |   |
|    | 年齡             | 歳                                       | カ月 ~                                  | 歳          | カ月 CSV开 | /式    | ◎ カンマ(,)    | ○ タブ(Tab)    |   |
|    | <b>値日検索(</b> 音 | B分検索可)                                  |                                       |            |         |       |             |              |   |
|    | Hb             | A                                       |                                       |            |         |       | (3)         | 選択数 2 クリア    | ר |
|    |                |                                         | 検                                     | 索 /リア      |         |       | Ŭ           |              |   |
| 2  | 「照項目一覧         |                                         |                                       |            | 4       | 抽出項目- | 一覧          | (最大50)       |   |
|    | 項目コート          | , i i i i i i i i i i i i i i i i i i i | 項目名                                   |            |         | 項目コ   |             | 項目名          |   |
|    | 14             | 4 HbAlc(NGS                             | P)特定(未)                               | 使用)        |         |       | 134 HbAlc(N | GSP)         |   |
|    | 16             | 4 HbAlc(JDS                             | 5)(使用甲止                               | :)         |         |       | 347 CRP     |              |   |
|    | 18             | 11 (甲止)HbH<br>17 町 41-(町6               | llc(特定健)                              | 3)<br>     |         |       |             |              |   |
|    | 428            | 0 ULAIS(JUS                             | )(HFLU)<br>い(融表)主)                    |            |         |       |             |              |   |
|    | 440            | O HEALC(JDC                             | )(日子み(広)<br>(P)(日PIで)                 |            |         |       |             |              |   |
|    | 430            | 1 HbA1c(NGS                             | (酵素法)                                 | )          |         |       |             |              |   |
|    | 100            | 1 101110(1100                           | · · · · · · · · · · · · · · · · · · · |            |         |       |             |              |   |
|    |                |                                         |                                       |            |         |       |             |              |   |
|    |                |                                         |                                       |            |         |       |             |              |   |
|    |                |                                         |                                       |            |         |       |             |              |   |
|    |                |                                         |                                       |            |         |       |             |              |   |
|    |                |                                         |                                       |            |         |       |             |              |   |
|    |                |                                         |                                       |            |         |       |             |              |   |

抽出したい検査項目を参照項目一覧から選んで、ダブルクリックか「>」ボタンを 押して抽出項目一覧に追加します。

①項目検索(部分検索可):左に項目コード、右に検査項目名を入力して「検索」ボ タンを押すことで参照項目一覧の絞り込みが行えます。

「クリア」ボタンを押すと項目検索項目をクリアできます。

- ②参照項目一覧:選択対象の検査項目が表示されます。項目をダブルクリックする か「>」ボタンを押すと抽出項目一覧に移動されます。
- ③選択数:選択されている検査項目の数(抽出項目件数)が表示されます。 「クリア」ボタンで選択をクリアできます。
- ④抽出項目一覧:選択されている検査項目が表示されます。

CSVファイルを保存します。

| 項目別検査結果CSV抽出                                      |                                 |  |  |  |  |  |  |  |
|---------------------------------------------------|---------------------------------|--|--|--|--|--|--|--|
| ①F1:終了 ②F2:メニュー ⑧F3:CSV抽出 ④F5:≸                   | 条件保存(1) F6:条件呼出                 |  |  |  |  |  |  |  |
|                                                   | A/44                            |  |  |  |  |  |  |  |
| 受付日 2015/12/13 ~ 2015/1                           | .2/14                           |  |  |  |  |  |  |  |
| 性別 ● 区別なし ● 男性のみ ● 女性                             | ±のみ 正常・異常 ◉ 区別なし ◯ 正常のみ ◯ 異常のみ  |  |  |  |  |  |  |  |
| 生年月日/_/ ~/_                                       | _/ 項目条件形式 	◎ And条件              |  |  |  |  |  |  |  |
| 年齢 歳 カ月 ~ 歳                                       | 乾 カ月 CSV形式 	◎ カンマ(,) 	○ タブ(Tab) |  |  |  |  |  |  |  |
| 項目検索(部分検索可)                                       |                                 |  |  |  |  |  |  |  |
| НЪА                                               | 選択数 2 2 2                       |  |  |  |  |  |  |  |
| 検索                                                | ///7                            |  |  |  |  |  |  |  |
| 参照項目一覧                                            | 抽出項目一覧 (最大50)                   |  |  |  |  |  |  |  |
| 項目コード項目名                                          | 項目コード項目名                        |  |  |  |  |  |  |  |
| 144 HbA1c(NGSP)特定(未使用)                            | 134 HbAlc(NGSP)                 |  |  |  |  |  |  |  |
| 164 HbA1c(JDS)(使用中止)                              | 347 CRP                         |  |  |  |  |  |  |  |
| 191 (中止)HbAlc(特定健診)                               |                                 |  |  |  |  |  |  |  |
| 4297 HbA1c(JDS)(HPLC)                             |                                 |  |  |  |  |  |  |  |
| 4298 HbA1c(JDS)(酵素法)                              |                                 |  |  |  |  |  |  |  |
| 4300 HbAIc(NGSP)(HPLC)<br>4001 Ⅲ 41 (MCCD)(孫建書会生) |                                 |  |  |  |  |  |  |  |
| 4301 HbAIc(NGSP)(醇素法)                             |                                 |  |  |  |  |  |  |  |
|                                                   |                                 |  |  |  |  |  |  |  |
|                                                   |                                 |  |  |  |  |  |  |  |
|                                                   |                                 |  |  |  |  |  |  |  |
|                                                   |                                 |  |  |  |  |  |  |  |
|                                                   |                                 |  |  |  |  |  |  |  |
|                                                   |                                 |  |  |  |  |  |  |  |
|                                                   |                                 |  |  |  |  |  |  |  |

- ①「F1:終了」:項目別検査結果CSV抽出を終了します。
- ②「F2:メニュー」:メニューを表示させます。
- ③「F3:CSV抽出」をクリックし、CSVファイルに出力して保存します。

| ) 🕞 マ 🚢 ト コンピューター ト ロー | カル ディスク (C:) ▶       |                  | <ul> <li>▼</li> <li>✓</li> <li>✓</li></ul> | , ディスク (C∶)0 | D検索 |
|------------------------|----------------------|------------------|----------------------------------------------------------------------------------------------------|--------------|-----|
| 整理 ▼ 新しいフォルダー          |                      |                  |                                                                                                    |              | (   |
| 📃 デスクトップ               | <b>^</b> 名前 <b>^</b> | 更新日時             | 種類                                                                                                    | サイズ          |     |
| 🗐 最近表示した場所             | \$Windows.~BT        | 2015/09/03 8:28  | ファイル フォル…                                                                                                    |              |     |
|                        | Erpcs                | 2015/04/21 13:14 | ファイル フォル…                                                                                                    |              |     |
| 🏹 ライブラリ                | book_sys             | 2014/09/02 13:07 | ファイル フォル…                                                                                                    |              |     |
| ▷ 🖹 ドキュメント             | BUFFALO              | 2015/03/09 15:26 | ファイル フォル…                                                                                                    |              |     |
| <br>▷ <b>⊑</b> ピクチャ    | kenshin_supsys       | 2015/02/24 10:13 | ファイル フォル                                                                                                    |              |     |
| ▶ ■ ビデオ                | \mu kintai           | 2015/12/16 17:54 | ファイル フォル                                                                                                    |              |     |
|                        | 📕 kintait            | 2014/12/04 9:54  | ファイル フォル                                                                                                    |              |     |
|                        | imonsiaj-bin-stable  | 2015/09/04 10:02 | ファイル フォル                                                                                                    |              |     |
|                        | MSOCache             | 2014/03/27 16:43 | ファイル フォル                                                                                                    |              |     |
| 🏴 コンピューター              | 📗 ΝΙΤΤΟΚΟ            | 2014/12/24 18:46 | ファイル フォル                                                                                                    |              |     |
| > 🚢 ローカル ディスク (C:)     | NVIDIA               | 2014/09/02 20:12 | ファイル フォル                                                                                                    |              |     |
|                        | NVIDIA Corporation   | 2014/09/02 20:12 | ファイルフォル…                                                                                                    |              |     |

## 「OK」をクリックします。

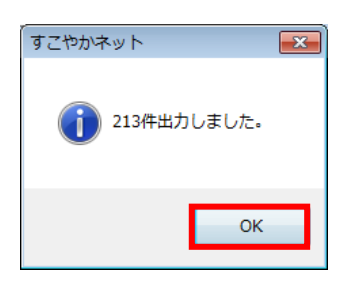

④「F5:条件保存」をクリックすると現在画面上に設定されている条件(検査項目選 択含む)を保存できます。

「保存」をクリックします。

| 保存先のファイルを選           | 択してください            |                          |                  |          |      |
|----------------------|--------------------|--------------------------|------------------|----------|------|
| C→ → ▲ < □           | ーカル ディスク (C:) 🕨 福山 | I市医師会 ▶ すこやかネット ▶ TPL    | ✓ 4) 7           | PLの検索    | Q    |
| 整理 ▼ 新しい             | フォルダー              |                          |                  | :==      | • 🔞  |
| 📃 デスクトップ             |                    | <b>^</b> 名前 <sup>^</sup> | 更新日時             | 種類       | サイズ  |
| 週 最近表示した             | 場所                 | E Csv条件.tpl              | 2015/12/16 19:13 | TPL ファイル | 1 K  |
| 🍃 ライブラリ              |                    |                          |                  |          |      |
| 📑 ドキュメント             |                    |                          |                  |          |      |
| 📔 ピクチャ               |                    |                          |                  |          |      |
| 🛃 ビデオ                |                    |                          |                  |          |      |
| 👌 ミュージック             |                    |                          |                  |          |      |
| 🌉 コンピューター            |                    |                          |                  |          |      |
| 🚢 ローカル ディ            | スク (C:)            |                          |                  |          |      |
| 😑 ローカル ディ            | スク (D:)            | <b>▼</b> (               | m                |          | •    |
| ファイル名(N):            | csv条件.tpl          |                          |                  |          | -    |
| ファイルの種類( <u>T</u> ): | TPLファイル(*.tpl)     |                          |                  |          | -    |
| 🍝 フォルダーの非表           | 标                  |                          |                  | 保存(S) 丰t | マンセル |

「OK」をクリックします。

| すこやかネット 🔀  | ] |
|------------|---|
| () 保存しました。 |   |
| ОК         |   |

| 聞くファイルを選択してください                                      | 市医師会 🕨 すこやかネット 🕨 TPL | <ul> <li>✓</li> <li>✓</li></ul> | しの検索        | <b>×</b>    |
|------------------------------------------------------|----------------------|----------------------------------------------------------------------------------------------------|-------------|-------------|
| 整理 マ 新しいフォルダー                                        |                      |                                                                                                    | == -        |             |
| 🛧 お気に入り                                              |                      | 更新日時                                                                                                    | 種類          | サイズ         |
| ▶ ダウンロード                                             | ≡ Csv条件.tpl          | 2015/12/16 19:13                                                                                                    | TPL ファイル    | 1           |
| ■ デスクトップ<br>1011日 - 10000000000000000000000000000000 |                      |                                                                                                    |             |             |
| 🍃 ライブラリ                                              |                      |                                                                                                    |             |             |
| 📑 ドキュメント                                             |                      |                                                                                                    |             |             |
| ■ ピクチャ                                               |                      |                                                                                                    |             |             |
| ■ ビデイ<br>↓ ミュージック                                    |                      |                                                                                                    |             |             |
| ■ コンピューター                                            |                      |                                                                                                    |             |             |
| 鑑 ローカル ディスク (C:)                                     |                      |                                                                                                    |             | _           |
| - ローサル ディフク (D·)                                     |                      |                                                                                                    |             | - +         |
| ファイル名( <u>N</u> ): csv条件.tpl                         |                      | ▼ TPL                                                                                                    | ファイル(*.tpl) | <b></b>     |
|                                                      |                      | 開                                                                                                    | <(0) + +7   | ン <b>セル</b> |

⑤「F6:条件呼出」をクリックすると④で保存した条件を呼び出すことができます。

呼び出す条件を選択して「開く」をクリックします。